# 图书馆座位预约系统试运行使用指南

一、预约准备

(一)下载客户端

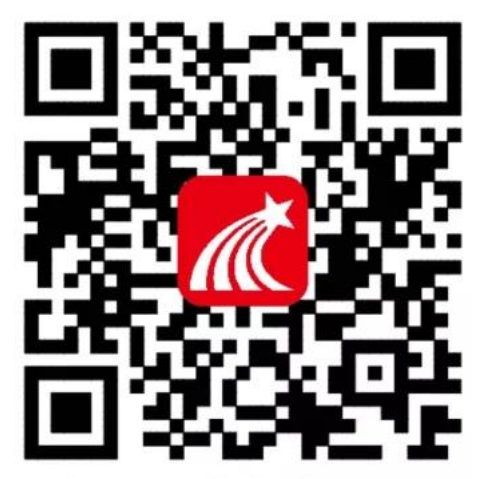

扫码下载或输入下 方链接下载学习通 https://app.chaoxing.com

(二)登录流程

1.打开学习通客户端找到下方"我",点击登录

| 10 mile."  |              | 2         | 53 <b>⊡। ■</b> 0 01:03 |
|------------|--------------|-----------|------------------------|
|            | 我            |           |                        |
| <b>1</b> i | 先登录          |           | >                      |
| 🛃 待办事      | 项 1          |           | >                      |
| 📚 课程       |              |           | >                      |
| 🔄 收藏       |              |           | >                      |
| 📥 云盘       |              |           | >                      |
| 👌 小组       |              |           | >                      |
| 1 笔记本      | <del>.</del> |           | >                      |
| ᇦ 设置       |              | \         | >                      |
|            | 电脑端:i.cha    | oxing.com |                        |
|            |              |           |                        |
|            |              |           |                        |
|            | 〕<br>消息      | 「」        | <b>2</b><br>我          |
|            |              |           |                        |

## 2.选择学习通账号或机构账号登录。

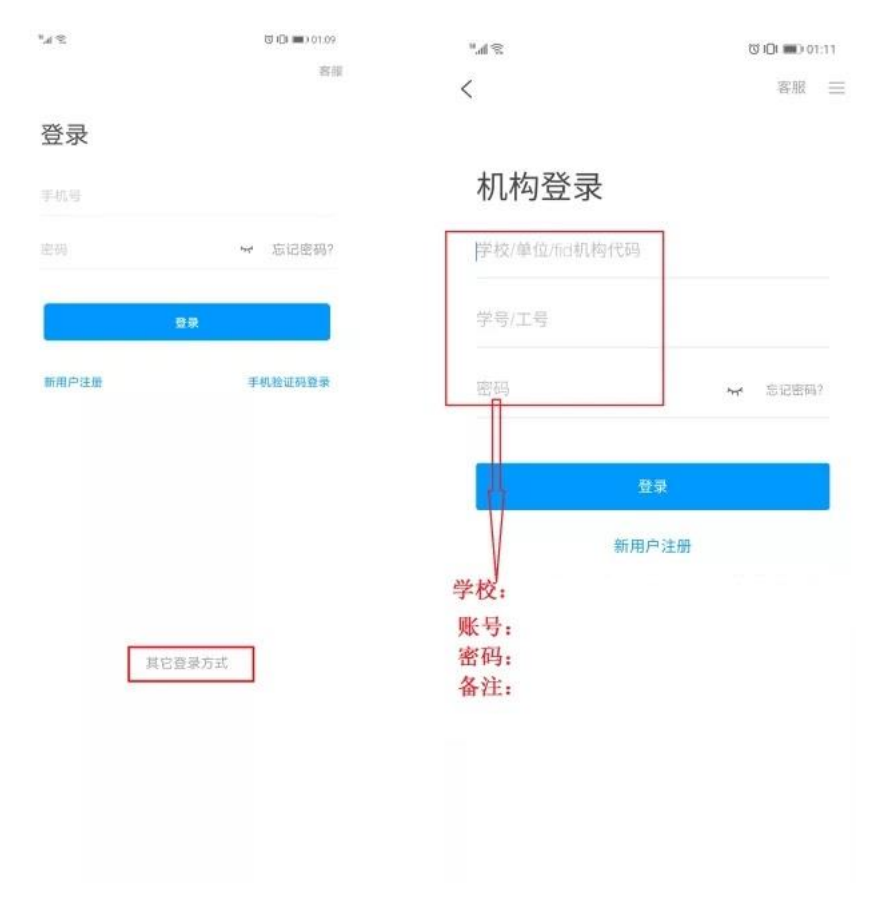

# 3.登录成功后,首页右上角输入邀请码: fsytsg

| ∎ I.d @²              | 首页 🗸               |                  | ●*@###<br>> | 邀请码                | <b>1</b> 6.08 |
|-----------------------|--------------------|------------------|-------------|--------------------|---------------|
|                       | Q. 找资料             | 13—13            |             | Constanting in all |               |
| <b>令</b><br>课程        | 资源                 | 邀请码<br>■■<br>微应用 |             |                    | 0             |
| <sup>常用</sup><br>移动图1 | 3馆                 |                  |             | <br>确定             |               |
| ● 产品资料                | 4                  |                  |             |                    |               |
| 🥑 👈雄霸 🕯               | 也失常一个题             |                  |             |                    |               |
| 江苏教图                  | 图工作组               |                  |             |                    |               |
| 开票信息                  | ₹                  |                  |             |                    |               |
| 最近使用<br>大雅相似          | 以度                 | (+常用)            |             |                    |               |
| + RT AI //            | -<br>〇 []<br>湖豪 笔记 |                  |             |                    |               |
|                       | 图1                 |                  |             | 图2                 |               |

2

#### 二、座位预约

(一)打开"学习通"APP,登录福建技术师范学院智慧图书馆,找到应用:座位预约,按照提示填写预约信息。

(二)打开预约选座

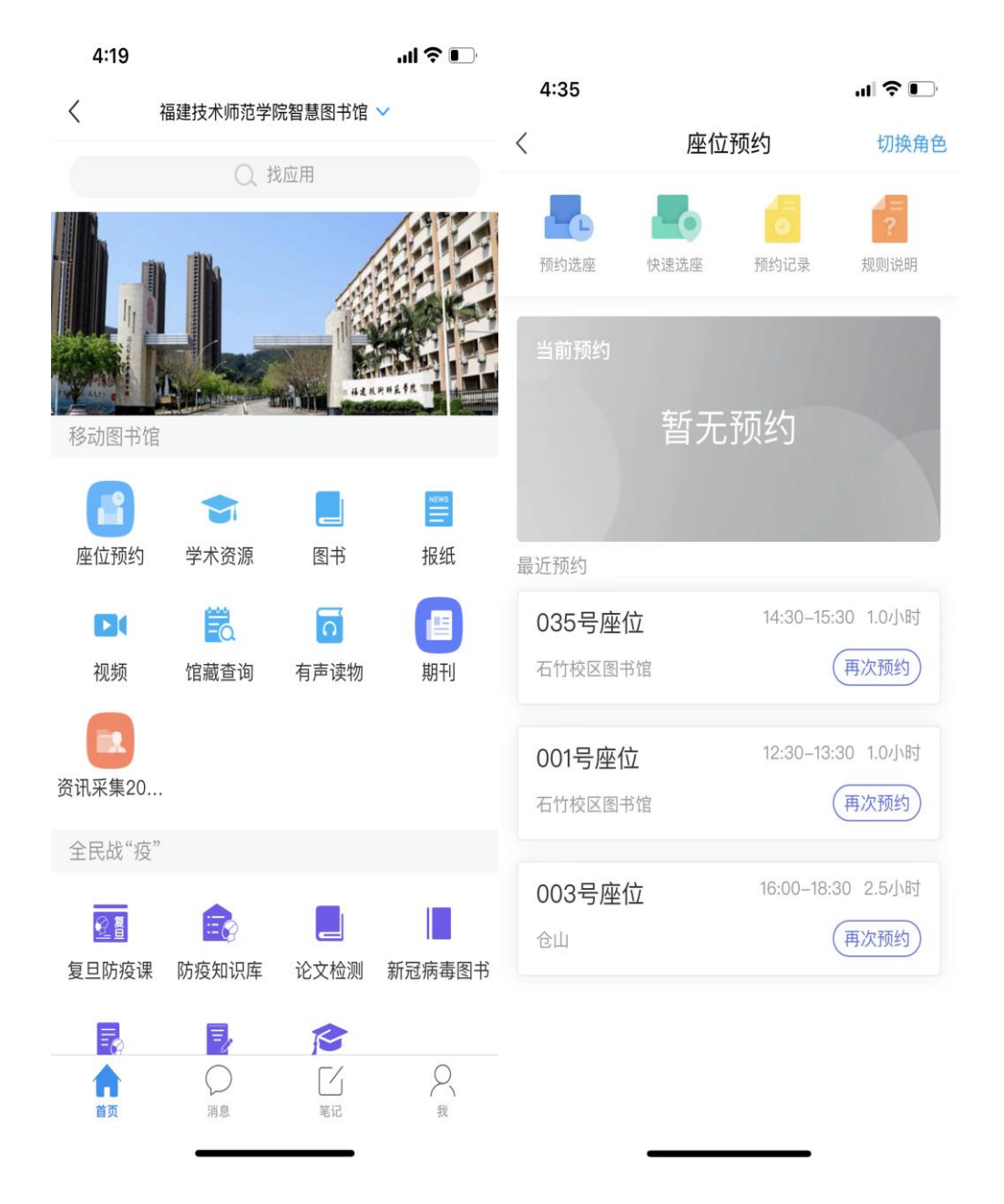

(三)选择要预约的图书馆空间

| 4:3                   | 35                                                        | ul 🗢 💽 |
|-----------------------|-----------------------------------------------------------|--------|
| <                     | 列表                                                        | ≡      |
| <b>06–16</b><br>Thur  | 06–17 06–18<br>Fri Sat                                    | T      |
| <b>石1</b><br>开放<br>座位 | <b>竹校区图书馆——楼—学习空间</b><br>(时间 08:00–22:00<br>(数 <b>108</b> | 选座     |
| <b>石1</b><br>开放<br>座位 | <b>竹校区图书馆—二楼—走廊</b><br>时间 08:00-22:00<br>2数 8             | 选座     |
| <b>石1</b><br>开放<br>座位 | <b>竹校区图书馆—二楼—书库</b><br>(时间 08:00—22:00<br>(数 24           | 选座     |
| <b>石1</b><br>开放<br>座位 | <b>竹校区图书馆—三楼—走廊</b><br>(时间 08:00—22:00<br>(数 8            | 选座     |
| <b>石竹</b><br>开放<br>座位 | <b>竹校区图书馆—三楼—阅览室</b><br>(时间 08:00—22:00<br>(数 <b>40</b>   | 选座     |
| <b>石1</b><br>开放<br>座位 | <b>竹校区图书馆-四楼-走廊</b><br>(时间 08:00-22:00<br>(数 8            | 选座     |

(四)选择时间段及具体座位并提交预约。

4

4:35

ıll **?** ∎

く 座位预约 三

# 石竹校区图书馆——楼—学习空间

| 2022-06-16 |     | 座位  |
|------------|-----|-----|
| 选择使用时间     | 请选择 | 未选择 |

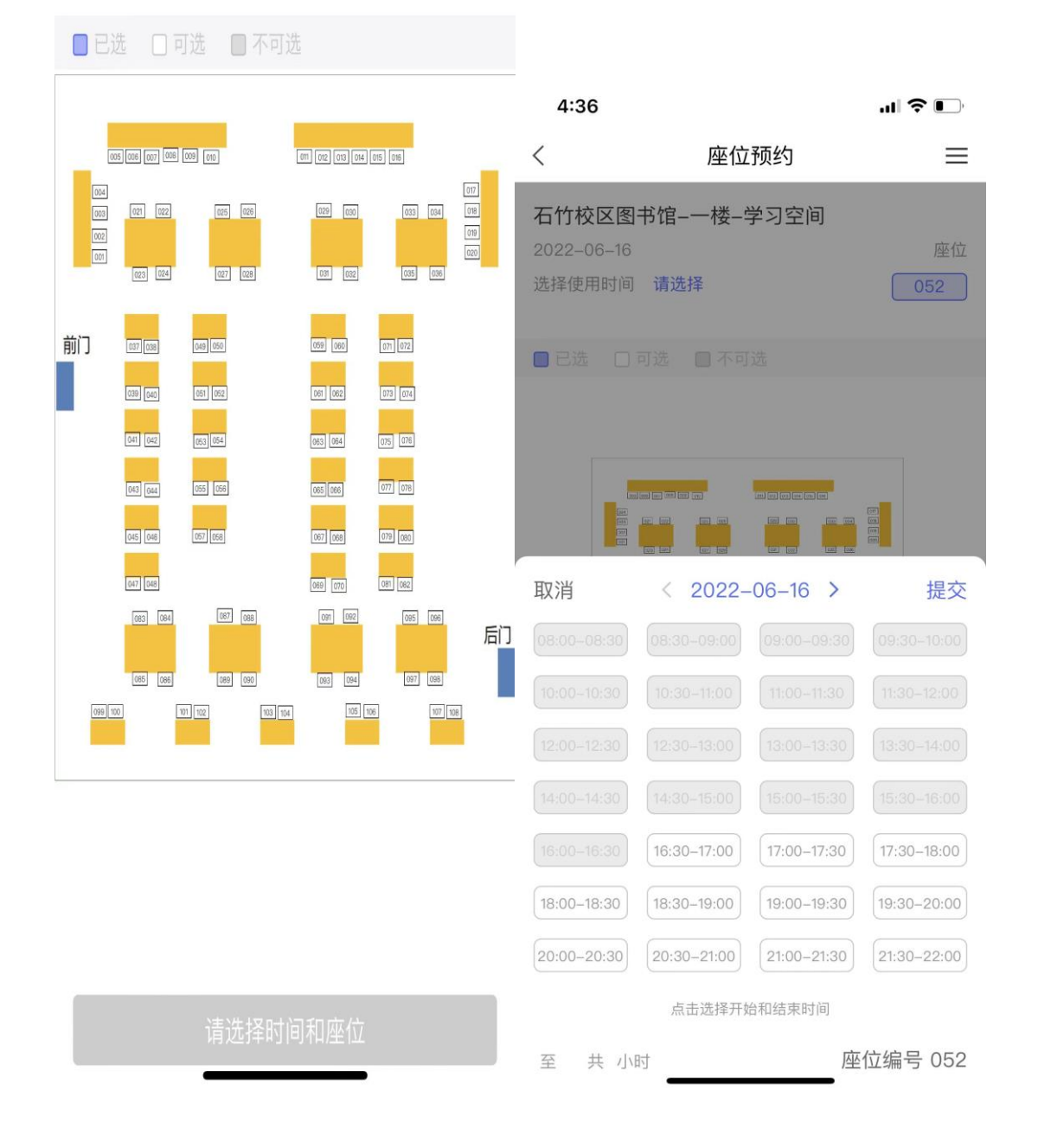

### (五)座位预约成功

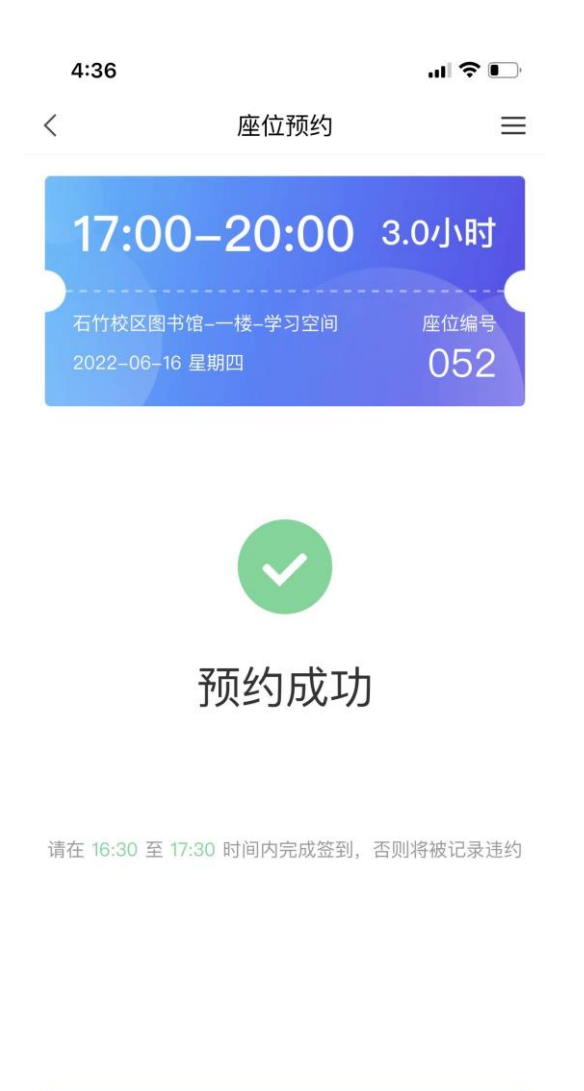

我知道了

(六) 座位预约栏目下会显示当前预约座位信息

| 4:36                    |                            |             | I 🗢 📭               |
|-------------------------|----------------------------|-------------|---------------------|
| <                       | 座位预约                       |             | 切换角色                |
| 预约选座                    | 快速选座                       | 预约记录        | <b>2</b><br>规则说明    |
| <sup>当前预约</sup>         | ·座位                        |             | 待履约                 |
| 石竹校区图+<br>2022-06-16    | 5馆——楼—学习3<br>5 17:00—20:00 | 2间<br>3.0小时 | 签到<br>取消            |
| 最近预约                    |                            |             |                     |
| 035号座1<br>石竹校区图1        | <b>立</b><br>5馆             | 14:30–15    | :30 1.0小时<br>(再次预约) |
| 001号座位<br>石竹校区图书        | <b>立</b><br>戌馆             | 12:30–13    | :30 1.0小时<br>(再次预约) |
| 003号座(<br><sub>仓山</sub> | 泣                          | 16:00–18    | 30 2.5小时<br>再次预约    |

(七)预约成功后,可以在预约起始时间的前后 30 分钟签到。不 在前后 30 分钟时间内签到算作违约,一个账号一周内最高违约 2 次。超过两次记录一周不能预约座位。

三、离座退座:

(一) 暂离

读者在使用过程中需要暂时离开座位,请点击首页当前预约卡片中的暂离按钮,或者扫描桌子上的二维码点击暂离按钮。暂离时长为 20分钟,您需要在规定时间内返回,并扫码落座。在此期间内,您 的座位将会受到保护。 如果读者在暂离时候并未点击暂离按钮,其他读者扫描相同的座 位可以对其座位进行监督,暂离的读者如未在10分钟内返回,座位 将会被释放。

(二) 退座

使用完毕后,在首页当前预约卡片,点击退座按钮,或者直接扫 描二维码,点击退座按钮。退座后该座位将被释放,同时记录您成功 履约一次。如使用完毕后没有退座,将被记录为违约行为。

五、取消座位

读者若已经预约座位,但是由于有事无法到馆使用座位,可以在 签到时间之前取消预约,每日最多可以取消2次,超过不能取消预约。 六、相关规则

(一) 预约规则

1. 预约开始时间为:提前 2 天的 22:00

2.单次预约时长为: 5 小时

3.座位预留时长为: 30 分钟

(签到签退时间为预约时间的前后 30 分钟)

4. 暂离时长为: 20 分钟(需要使用人扫码选择暂离)

5.监督时长为: 10 分钟

6.用餐时段为: 12:00 至 14:00 16:30 至 18:30

用餐时段内,可暂离 60 分钟

(二)监督规则

1.如您发现某个显示在使用中的座位实际无人就坐,可扫描座位 二维码发起监督,监督者每日最多监督3次。

2.被监督人需要在 10 分钟内重新扫码落座或退座。

3.被监督人在监督时间内重新扫码落座,可继续使用座位。

4.被监督人在监督时间内退座,记为正常履约,并且座位释放。

5.被监督人在监督时间内未重新扫码落座或退座,记为一次违约,并且座位释放。

(三) 违规规则

1. 预约后没有在规定时间内签到,将被记录为违约。

2.离开不退座记录为违约。

3. 暂离时未在 20 分钟内返回扫码落座,将被记录为违约。

4.被监督后未在10分钟内返回或退座,将被记录为违约。

5.每周违约次数达到2次,将暂停本周的预约功能。